## แผนผังลำดับงาน การบริการและให้คำแนะนำการใช้งานสืบค้นอินเทอร์เน็ต (Flowchart)

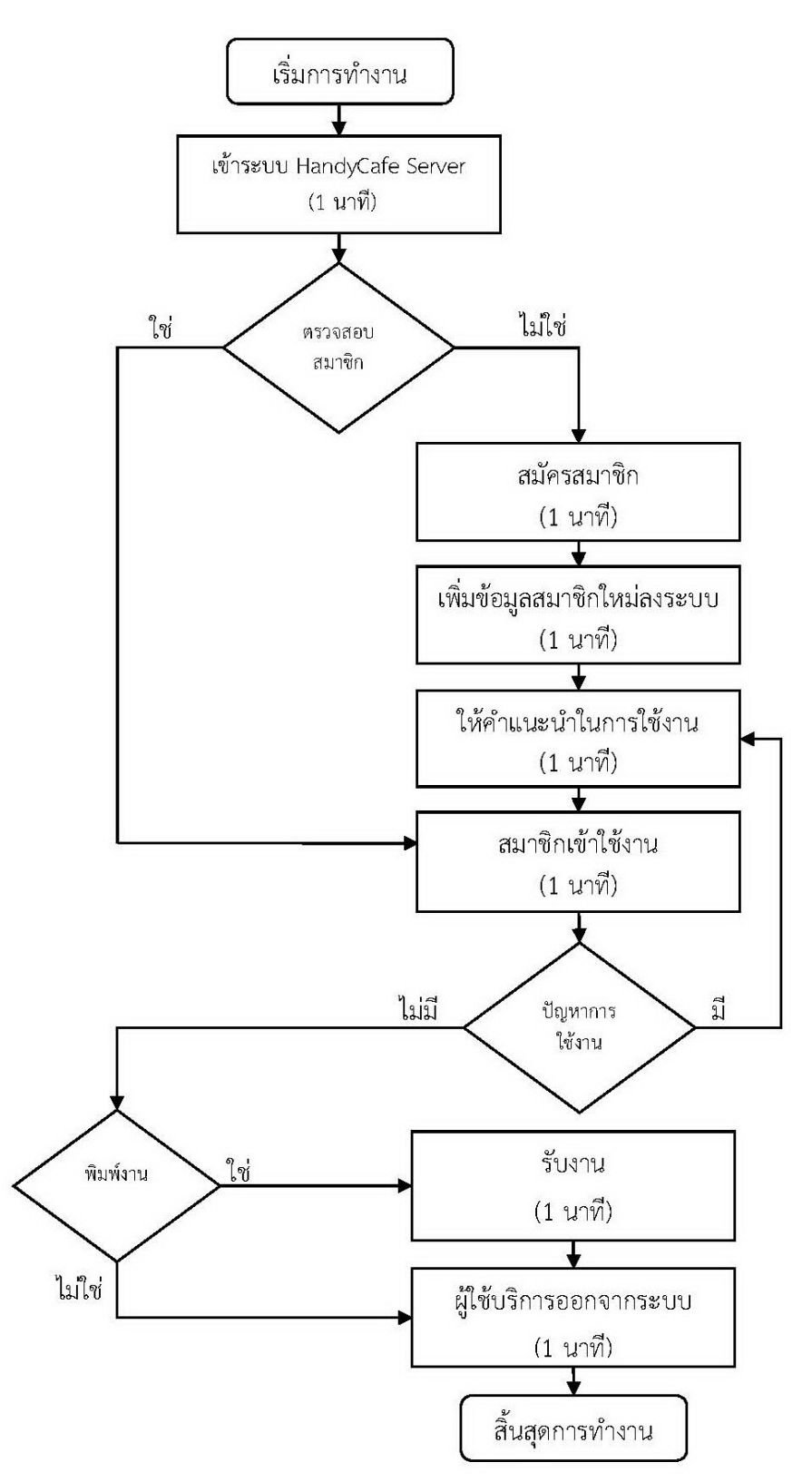

## ผังขั้นตอน/งาน (Work Flow)

| ชื่อขั้นตอน/กระบวนการ การบริการและให้คำแนะนำการใช้งานสืบค้นอินเทอร์เน็ต | ชื่อขั้นตอน/กระบวนการ | การบริการแส | ละให้คำแน | เะนำกา | ารใช้งา | นสืบค้นอินเ | ทอร์เน็ต |
|-------------------------------------------------------------------------|-----------------------|-------------|-----------|--------|---------|-------------|----------|
|-------------------------------------------------------------------------|-----------------------|-------------|-----------|--------|---------|-------------|----------|

| ที่ | ผังขั้นตอน                  | ระยะเวลา | รายละเอียดงาน                                                                                          |  |  |
|-----|-----------------------------|----------|----------------------------------------------------------------------------------------------------|--|--|
| 1   | เข้าระบบ HandyCafe Server   | 1 นาที   | 1. เมื่อผู้ใช้บริการติดต่อขอเข้าใช้อินเทอร์เน็ต เจ้าหน้าที่จะทำการตรวจสอบสิทธิ์การใช้งาน โดยเปิ        |  |  |
|     |                             |          | หน้าจอโปรแกรม HandyCafe ขึ้นมาใส่ Username = library Password = lib@rc                                 |  |  |
|     |                             |          | 2. เข้าไปที่ หน้าจอสมาชิก> ในช่องค้นหาให้ใส่ Username (รหัสนักศึกษา)> หากเป็นสมาชิก                    |  |  |
|     |                             |          | แล้ว ผู้ใช้บริการสามารถเข้าใช้งานได้ทันที หากไม่ใช่จะต้องทำการสมัครสมาชิกก่อน                          |  |  |
| 2   | สมัครสมาชิก                 | 1 นาที   | 1. ผู้ใช้บริการทำการสมัครสมาชิก โดยยื่นบัตรนักศึกษาให้เจ้าหน้าที่เพื่อเพิ่มข้อมูลสมาชิก หากไม่มีบัตร   |  |  |
|     |                             |          | นักศึกษาให้ผู้ใช้บริการกรอกข้อมูลในแฟ้มลงทะเบียน โดยข้อมูลที่จำเป็นในการลงทะเบียน ได้แก่ ชื่อ-         |  |  |
|     |                             |          | นามสกุล รหัสนักศึกษาหรือเลขบัตรประชาชน ในขั้นตอนการสมัครสมาชิกนี้ ผู้ใช้บริการสมัครครั้งแรก            |  |  |
|     |                             |          | ครั้งเดียวเท่านั้น ในการใช้งานครั้งต่อไปสามารถเข้าใช้ได้เลย                                            |  |  |
| 3   | เพิ่มข้อมูลสมาชิกใหม่ลงระบบ | 1 นาที   | 1. เจ้าหน้าที่ทำการเพิ่มข้อมูลสมาชิกใหม่ โดยเปิดหน้าจอโปรแกรม HandyCafe ขึ้นมา                         |  |  |
|     |                             |          | 2. เข้าไปที่เมนู สมาชิก> เพิ่มข้อมูลสมาชิกใหม่> ใส่ Username คือ รหัสนักศึกษา, Password คือ            |  |  |
|     |                             |          | รหัสนักศึกษา, ชื่อ-นามสกุล, เวลาที่เหลืออยู่ ใส่ 180 นาที, ตั้งค่าราคา เลือก ราคาฟรี> คลิก ยอมรับ      |  |  |
| 4   | ให้คำแนะนำในการใช้งาน       | 1 นาที   | 1. เมื่อทำการเพิ่มสมาชิกเรียบร้อยแล้ว เจ้าหน้าที่แจ้งผู้ใช้บริการทราบถึงวิธีการเข้าใช้งาน โดยทำการเปิด |  |  |
|     |                             |          | คอมพิวเตอร์ขึ้นมาแล้วคลิกขวาที่หน้าจอ จะปรากฏหน้าจอล็อกอิน ให้ใส่ Username คือรหัสนักศึกษา             |  |  |
|     |                             |          | และ Password คือรหัสนักศึกษา ผู้ใช้บริการมีเวลาในการใช้งานครั้งละ 180 นาที หากเวลาใกล้หมด              |  |  |
|     |                             |          | สามารถต่อเวลาการใช้งานได้ โดยแจ้งที่เคาเตอร์เจ้าหน้าที่จะทำการเพิ่มเวลาให้                             |  |  |

| ٩.<br>ا | ผังขั้นตอน       | ระยะเวลา | รายละเอียดงาน                                                                                      |  |
|---------|------------------|----------|----------------------------------------------------------------------------------------------------|--|
| 5       | สมาชิกเข้าใช้งาน | 1 นาที   | 1. เปิดคอมพิวเตอร์ขึ้นมา คลิกขวาที่หน้าจอ ใส่ Username และ Password คือรหัสนักศึกษา                |  |
|         |                  |          | 2. หากเปิดใช้งานอินเทอร์เน็ตจะต้องทำการล็อกอิน อีกครั้งโดยใช้ Username / Password ส่วนตัวของ       |  |
|         |                  |          | แต่ละคน หากเป็นบุคคลภายนอกให้มาขอรับ Username / Password ได้ที่เคาเตอร์บริการซึ่งจะต้อง            |  |
|         |                  |          | กรอกข้อมูลส่วนตัวในแฟ้มลงทะเบียนขอใช้อินเทอร์เน็ต ดังนี้ ชื่อ-นามสกุล, เลขบัตรประชาชน, วันที่ขอใช้ |  |
|         |                  |          | 3. เมื่อต้องการพิมพ์งานสามารถสั่งพิมพ์ได้เลย งานที่สั่งพิมพ์จะออกทางเครื่องพิมพ์ตรงเคาเตอร์        |  |
| 6       | รับงานพิมพ์      | 1 นาที   | 1. ผู้ใช้บริการมารับงานที่สั่งพิมพ์ได้ที่เคาเตอร์โดยจ่ายเงินค่าพิมพ์งาน แผ่นละ 2 บาท               |  |
| 7       | ออกจากระบบ       | 1 นาที   | 1. เมื่อเลิกใช้ผู้ใช้บริการจะต้องทำการล็อกเอ้าท์ออกจากระบบ ดังนี้                                  |  |
|         |                  |          | 1.1 ออกจากระบบอินเทอร์เน็ต โดยเปิดหน้า Browser ขึ้นมาแล้วพิมพ์ไปที่ http://authen.tru.ac.th        |  |
|         |                  |          | จากนั้นก็คลิกปุ่มออกจากระบบ                                                                        |  |
|         |                  |          | 1.2 ออกจากระบบ HandyCafe ตรงมุมล่างด้านขวามือของหน้าจอคอมพิวเตอร์ให้คลิกปุ่ม Logout                |  |
|         |                  |          | หรือ ทำการ Shutdown คอมพิวเตอร์ก็ได้เป็นการ Logout ออกจากระบบเช่นกัน                               |  |

| બ .                                                       | a          | a'a , <u>ava</u> | 241 01                   |
|-----------------------------------------------------------|------------|------------------|--------------------------|
| ี ปฌหา/ คว                                                | ามเสยงสาคญ | ทพบในการปกับต่   | งานและแนวทางการแก้ไขปญหา |
| <b>e</b> • <b>e</b> • • • • • • • • • • • • • • • • • • • |            |                  |                          |

| ที่ | ผังขั้นตอน                | ปัญหา/ความเสี่ยงสำคัญที่พบในการปฏิบัติงาน                 | วิธีการแก้ไขปัญหา/ลดความเสี่ยง                     |
|-----|---------------------------|-----------------------------------------------------------|----------------------------------------------------|
| 1   | เข้าระบบ HandyCafe Server | 1. เข้าระบบ HandyCafe server ไม่ได้ ระบบขึ้น หน้าจอ Error | 1. ทำการ restart คอมพิวเตอร์ใหม่ แล้วลองเข้าสู่    |
|     |                           |                                                           | ระบบอีกครั้ง หากยังไม่ได้ให้ทำตามขึ้นตอนดังนี้     |
|     |                           |                                                           | ไปที่เมนู start> program> handy cafe>              |
|     |                           |                                                           | database fix> by directory> server>                |
|     |                           |                                                           | db> customer.db                                    |
|     |                           |                                                           | แล้ว กด ok ไป rebuild + refix หลังจากนั้นก็เข้าสู่ |
|     |                           |                                                           | ระบบใหม่อีกครั้ง                                   |

คู่มือปฏิบัติงานของบุคลากรสำนักวิทยบริการและเทคโนโลยีสารสนเทศ

Work Manual-72